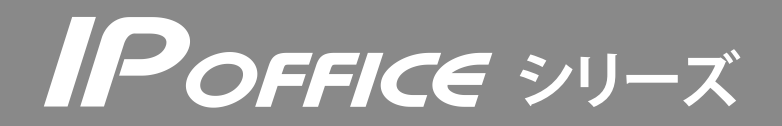

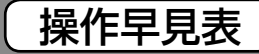

IP 多機能電話機 MKT/IP-30DKWHF-V2-P

●詳しくは、取扱説明書をご覧ください。

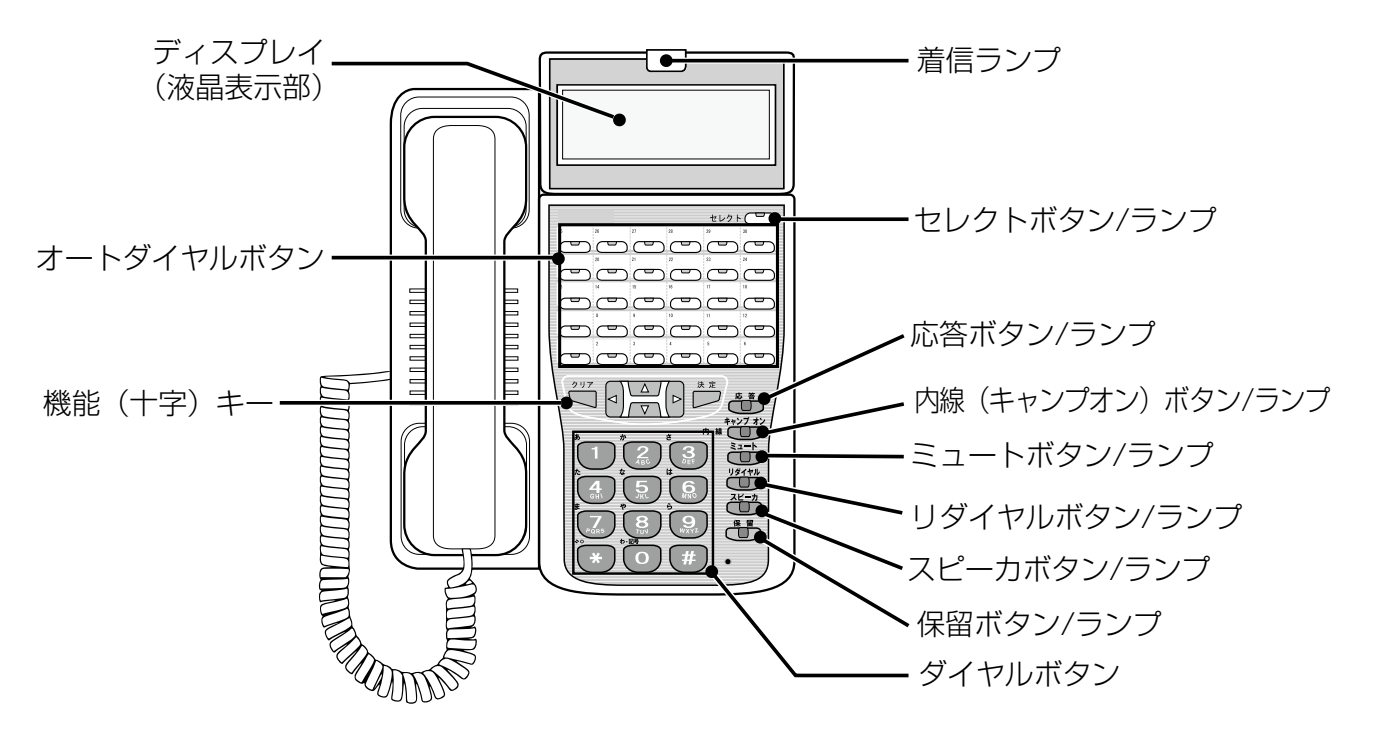

| 音量の調節             | [▽]:音が小さくなる △]:音が大きくなる                                                                                                    |  |  |  |  |  |
|-------------------|----------------------------------------------------------------------------------------------------|--|--|--|--|--|
| 受話音量を<br>調節する     | 通話中に $\square$ で音量を調節できます。<br>待受中に調節するには<br>$\overset{ke}{\rightarrow}$ → 「音設定」 → $\overset{ke}{\rightarrow}$ → 「受話音量」 → $\overset{ke}{\rightarrow}$ → $\square$ $\square$ → $\overset{ke}{\rightarrow}$                  |  |  |  |  |  |
| スピーカ受話<br>音量を調節する | スピーカ受話中にスピーカからの音量を $\Box$ $\Box$ で調節できます。<br>待受中に調節するには<br>$\overset{\lambda U \to 0}{\Box} \rightarrow \Box \Box \rightarrow \overset{\lambda U \to 0}{\Box}$                                                            |  |  |  |  |  |
| 着信音量を<br>調節する     | 着信中に $\Box$ で音量を調節できます。<br>待受中に調節するには<br>$\frac{\lambda z}{D} \rightarrow [音設定] \rightarrow \frac{\lambda z}{D} \rightarrow [着信音量] \rightarrow \frac{\lambda z}{D} \rightarrow \Box \Box \rightarrow \frac{\lambda z}{D}$ |  |  |  |  |  |

| ボタン / ランプについて |                                                    |  |  |  |  |
|---------------|----------------------------------------------------|--|--|--|--|
| ミュート          | ハンズフリー通話中に むか を押して、マイクのON/OFFを切り替えることができます。        |  |  |  |  |
|               | マイクをOFFにすると、うプランプが点灯(赤)して、こちら側からの音声は一時的に聞こえなくなります。 |  |  |  |  |

| 液晶表示部について                                                |                      |  |  |  |  |
|----------------------------------------------------------|----------------------|--|--|--|--|
| 液晶表示部の角度を調節することができます。                                    |                      |  |  |  |  |
| 角度を調節する                                                  | 液晶表示部の角度を5段階に調節できます。 |  |  |  |  |
| ● 液晶表示部の濃度やバックライトの調節については、取扱説明書または電話機に付属のマニュアルを参照してください。 |                      |  |  |  |  |

● 特番をダイヤルする箇所には、[ ]欄を設けていますので、実際にご使用になる特番をご記入ください。

● 特番については販売店にお問い合わせください。

| 外約         | ł                                                   |                                                                                                    |                                                        |  |  |  |
|------------|-----------------------------------------------------|----------------------------------------------------------------------------------------------------|--------------------------------------------------------|--|--|--|
| 電話を<br>かける | 受話器を取ってかける<br>や (功力) (ワンタッチボタン)などを押して電話をかけることもできます。 |                                                                                                    |                                                        |  |  |  |
|            | 電話番号を確認してから<br>かける<br>(プリセットダイヤル)                   | 電話番号 $\Rightarrow$ $\exists$ $j$ $j$ $j$ $j$ $j$ $j$ $j$ $j$ $j$ $j$                                                                                                    |                                                        |  |  |  |
|            | 最後にかけた相手に<br>かけ直す<br>(リダイヤル)                        | <ul> <li></li></ul>                                                                                                    |                                                        |  |  |  |
| <br>電話を受ける |                                                     | <着信音> → 点滅している ○ (外線) → <通話> → 定 ● ○ (外線)は初期設定で割り付けられています。 ● オフフック外線自動応答が設定されている場合は、○ (外線)を押さなくても通話できます。                                                                                                    |                                                        |  |  |  |
| 保留         | 外線を一時的に保留する<br>(一時保留)                               | 保留するとき:     通話に戻るとき:       <通話中> ➡     <保留状態> ➡       ◆通話中> ➡     <保留状態> ➡                                                                                                    | 返し> <b>→ 全</b> →<通話>                                   |  |  |  |
|            | 他の電話機で取れない<br>ように保留する<br>(自己保留)                     | <ul> <li>保留するとき:</li> <li>&lt;通話中&gt; → ○ (自己保留) → ○</li> <li>(自己保留) (自己保留) (自己(自己保留) (自己(自己(自己(自己(自己(自己(自己(自己(自己(自己(自己(自己(自己(</li></ul> | <b>とき:</b><br>3<br>深留) → 全<br>副した自分の電話機でのみ再応           |  |  |  |
|            | システムの中で取れる<br>ように保留する<br>(システム保留)                   | <ul> <li>保留するとき:</li> <li>&lt;通話中&gt; ● ● ● ● ● ● ● ● ● ● ● ● ● ● ● ● ● ● ●</li></ul>                                                                                                    | ま:<br>3 <b>→ 全</b> →<通話>                               |  |  |  |
|            | パークグループの中だけ<br>で取れるように保留する<br>(パーク保留)               | <ul> <li>保留するとき:</li> <li>&lt;通話中&gt; → (パーク) → (沢ーク)</li> <li>・パークグループ内の他の電話機からも再応答できます。</li> <li>● (パーク)はあらかじめ登録しておく必要があります。</li> </ul>                                                                                                    | ま:<br>,た → 全<br>,) → 全<br>,) → 全<br>,) → く通話><br>(工事設定 |  |  |  |
| 転送         | 口頭で取り次ぐ                                             | 転送する人: <通話中>→ ∰ → ⊕ □ 頭で呼びかけて用件を伝える<br>転送を受ける人: 合 → 点滅している (-) (外線)または (-) (パーク) → <通話>                                                                                                    |                                                        |  |  |  |
|            | 転送先と通話してから<br>転送する<br>(ダイヤル転送)                      |                                                                                                    |                                                        |  |  |  |
|            | 一斉・特定のグループ<br>を音声で呼び出して転<br>送する                     | <ul> <li>転送する人: &lt;通話中&gt;→ (株) → (内線グループ音声呼出特番[])</li> <li>→ 内線グループ番号 → 音声で呼び出す → &lt;内線通話&gt; → 内線 → (相手が応答した場合)</li> <li>ハ線グループ番号: ○ ○ ○ ○ ○ ○ ○ ○ ○ ○ ○ ○ ○ ○ ○ ○ ○ ○ ○</li></ul>                                                                                                    |                                                        |  |  |  |

| 内線                          | Į                                 |                                                                                                    |  |  |  |  |
|-----------------------------|-----------------------------------|----------------------------------------------------------------------------------------------------|--|--|--|--|
| 電話をかける                      | 内線を呼び出す<br>(内線トーン(信号)呼出)          | <ul> <li>         ・内線番号→&lt;通話&gt;→         ・         ・         ・</li></ul>                                                                                                    |  |  |  |  |
|                             | 音声で呼び出す<br>(内線音声呼出)               | <ul> <li>         ・ 内線番号 → ・ → 呼びかける → &lt; 通話&gt; →          ・         ・         ・</li></ul>                                                                                                    |  |  |  |  |
|                             | 内線番号を確認してか<br>らかける<br>(プリセットダイヤル) | <ul> <li>内線番号 → ごっ → 相手の応答する 全 → &lt;通話&gt; → ご</li> <li>● 電話番号を間違えたときは ● を押して待受状態に戻してから、あらためて入力してください</li> </ul>                                                                                                    |  |  |  |  |
|                             | 最後にかけた相手に<br>かけ直す<br>(リダイヤル)      |                                                                                                    |  |  |  |  |
| 電話を受                        | ける                                | <着信音または音声(着信ランプ点滅)> ➡ 👉 ➡ <通話> ➡ 💬                                                                                                    |  |  |  |  |
| 保留                          | 内線を一時的に保留する<br>(一時保留)             | 保留するとき:     通話に戻るとき:       <通話中> → ●     <保留状態> → ○       <     →        →                                                                                                    |  |  |  |  |
|                             | 他の電話機で取れない<br>ように保留する<br>(自己保留)   | 保留するとき:       通話に戻るとき:         <通話中>→ (自己保留) → (自己保留)       点滅している         ● (二) (自己保留)は初期設定で割り付けられています。保留した自分の電話機でのみ再                                                                                                    |  |  |  |  |
|                             | パークグループの中だ<br>けで取れるように保留<br>する    |                                                                                                    |  |  |  |  |
| ±- \¥                       | (ハーク保留)                           | • (パーク)はあらかじめ登録しておく必要があります。 工事設定                                                                                                    |  |  |  |  |
| 虹 达                         | 口頭で取り次ぐ                           | 転送する人: <通話中>→<br>電<br>または $(n-2)$ →                                                                                                    |  |  |  |  |
|                             | 転送先と通話してから<br>転送する<br>(ダイヤル転送)    | 転送する人: <通話中> $\Rightarrow$ $\bigcirc$ $\bigcirc$ $\bigcirc$ 報送したい人の<br>内線番号 $\Rightarrow$ <通話> $\Rightarrow$ $\bigcirc$ $\Rightarrow$ $\bigcirc$ $\Rightarrow$ $\bigcirc$ $\bigcirc$ $\bigcirc$ $\bigcirc$ $\bigcirc$ $\bigcirc$ $\bigcirc$ $\bigcirc$                                                                                                    |  |  |  |  |
| 一斉・<br>特定の<br>グループ<br>を音び出す | 呼び出す                              | <ul> <li>              ◆ (内線グループ音声呼出特番[]) → 内線グループ番号 → 音声で呼び出す      </li> <li>             ◆ &lt;内線通話&gt;(相手が応答した場合) →              ・         </li> <li> <b>内線グループ番号:</b>             ② ② ② ② ② ① ② ②         </li> <li>             グループ番号:             ③ ② ③ ② ② ② ② ③ ③         </li> <li>             グループ番号:             ③ ③ ③ ② ② ③ ② ③         </li> <li>             グループ番号:             ③ ③ ③ ② ③ ③ ② ③         </li> <li>             グループ番号:             〇 ③ ③ ② ○ ① ○ ○ ①         </li> </ul> <li>             がの期設定では、             グループ番号 000 には、すべての内線電話が登録されています。         </li> |  |  |  |  |
|                             | 受ける<br>(呼び出しに答える)                 | <ul> <li>              ← 《内線グループ音声呼出応答特番[             ]) → 内線グループ番号             (呼び出されているグループの番号)      </li> <li>              ← &lt;内線通話&gt;→ 〔         </li> </ul>                                                                                                    |  |  |  |  |

| 15   | 快楽して電話をかける                                                        |                                                                  |                            |                              |                          |                                    |  |
|------|-------------------------------------------------------------------|------------------------------------------------------------------|----------------------------|------------------------------|--------------------------|------------------------------------|--|
|      |                                                                   |                                                                  |                            |                              |                          |                                    |  |
| 電話   | メインメニューで  2 <br>「雷託帳」を選び                                          | <u>▲/ [▼]</u> で<br>[表示]を選び                                       | 3(△)[▽]で<br>[夕前]を選び        | 4 検索 9 る名則(                  | り 5電話をかけ<br>カ 相手を選び      | る ち 知られてい 電話                       |  |
| 帳    |                                                                   | 法定<br>一を担す                                                       |                            | して一を押す                       | オ 一次を送り                  |                                    |  |
|      |                                                                   |                                                                  | 雷託帳檢索                      |                              |                          |                                    |  |
|      | >電話帳            通話履歴         >表                                   | 録                                                                | ○名前<br>グループ No.            | 検 索:                         | >青木<br>青山                | 青木<br>1234567890123456             |  |
|      |                                                                   | 決定                                                               |                            |                              |                          |                                    |  |
|      | <ul> <li>● メインメニューは、待望</li> <li>● 手順6の画面で右上に「<br/>れます。</li> </ul> | 受状態でしたを押<br>「1/2」や「1/3」のよ                                        | して表示します。待!<br>ように表示される場合   | 受状態で、↓↓」を押<br>は、複数の電話番号が     | すと   電詰帳」画面<br>登録されています。 | を表示できます。<br>日日で表示を切り替えら            |  |
|      | ● 電話帳に登録されている<br>入力する必要があります                                      | 外線の電話番号に<br>-。                                                   | 自動選局特番が含まれ                 | ていない場合は、手順                   | 16で 😭 の前に(               | 「自動選局特番[ ]》を                       |  |
|      | 四日かっ両手たち                                                          |                                                                  | に広惑ナス                      |                              |                          |                                    |  |
| R    | 退産から电話をか                                                          |                                                                  |                            |                              |                          |                                    |  |
| 850  |                                                                   |                                                                  |                            | かけることかできま                    | 9.                       |                                    |  |
| 1待   | 持受状態で ● を押す                                                       | 2\ <u>∆</u> / <u>√</u> (<br>;;;;;;;;;;;;;;;;;;;;;;;;;;;;;;;;;;;; | ごし囲詰腹歴」を<br>を囲す            | 3 (△) [▽] ぐ [発信<br>またけ [善信属网 |                          | 」 <u>「▼</u> 」で対象となる<br>「「「「」で対象となる |  |
|      |                                                                   |                                                                  | ע דנישי                    |                              |                          | 表示して、全                             |  |
|      |                                                                   | メインス                                                             |                            | 通話履歴                         |                          |                                    |  |
|      |                                                                   | 電話帳<br>>通話履歴<br>音設定                                              | ₹<br>=                     | >発信履歴<br>着信履歴                |                          | 10/24 21:10                        |  |
| - /1 |                                                                   |                                                                  |                            |                              |                          | 0070040210                         |  |
| ●    | 受状態で、2012を押し、                                                     |                                                                  | と表示することかぐそ                 | きます。 🛛 : 宿信腹歴                |                          |                                    |  |
|      | ▶線に光信9 る場合は、手)<br>≤順 1 で対免とたる発差信                                  | 順4 ℃ <b>502</b> の削<br> <br>  尿麻を実子」たあ                            |                            | 」》を押してく<br>電託帳に登録したり         | 、たこしい。<br>「房麻た削除」たり      | マキキオ                               |  |
| • -  | 一版4て対象とゆる光眉に                                                      |                                                                  |                            |                              | 、腹座で削尿した。                |                                    |  |
| a    | 「「「来」「たべぬ」                                                        | - Z                                                              |                            |                              |                          |                                    |  |
| Ę    | 3前街方で豆球9                                                          | 0                                                                |                            |                              |                          |                                    |  |
| ÷85  | は機に保存されている発表                                                      | 青信腹歴の電話番<br>                                                     | 号を電話帳(電話機                  | 内蔵の電話帳)に登                    | 録することかでき                 | ます。                                |  |
| 電    | 1待受状態で◯◯⊵を                                                        |                                                                  | <b>3 ☆</b> を打              | ₽ <b>す</b> 4 🖸               |                          | 5名前を入力して、                          |  |
| 話に   | 押す<br>                                                            | 対家となる 橋 表示する                                                     | 夏歴を                        |                              | 『話帳豆球』を選び<br>『「を畑す       | 、   レを押9                           |  |
| 111  |                                                                   | 24/17 9 80<br>発信履歴                                               |                            |                              | و +رے ک                  |                                    |  |
|      |                                                                   | 10/24 21:                                                        | 10 10/24                   | 21:10 >m                     | 電話帳登録<br>この履歴を削除         | 名前:                                |  |
|      |                                                                   | 9876543                                                          | 987                        | <u>6543210</u><br>第          | 皆信履歴全削除                  | 青木                                 |  |
|      | 6フリガナを確認                                                          | 7表示された履                                                          | 歴の 8グルー                    | プNO.を入力 <b>9</b> メ           | モリNO.を確認                 |                                    |  |
|      | または修止して、<br><sup>決定</sup> を押す                                     | <ul> <li>■ 電話番号を確</li> <li>して、 <sup>決定</sup>を打</li> </ul>        | 認/訂止 して、置<br>₱す (0~15      | うを押す ま<br>5) ま               | たは修止して、<br>うを押す          |                                    |  |
|      | ー<br>〔カナ〕<br>フリガナ:                                                | (電話番号1):                                                         | グループ                       | NO.                          | EU NO.                   | 登録しました                             |  |
|      | P7+                                                               | 9876543                                                          | 210                        |                              | 10                       | 登録数 12件<br>残り988件                  |  |
|      | ● 文字を入力するとき、                                                      | セレクト〜〜を押す                                                        | <br>と入力モードを切り <sup>;</sup> | 替えることができます                   | す。                       | 1                                  |  |

## 便利メモ (おぼえのため、記入されると便利です)

| お 買 い 上 げ 日                                 | 年 | 月 | Θ  | 品番 |   |   |  |
|---------------------------------------------|---|---|----|----|---|---|--|
| 販売店名                                        |   |   | 電話 | (  | ) | - |  |
| お近くの販売会社                                    |   |   | 電話 | (  | ) | - |  |
| 修理・お取り扱い・お手入れなどのご相談は、まずお買い上げの販売店へお申し付けください。 |   |   |    |    |   |   |  |

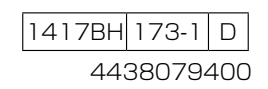